## 云南省气象部门公开招聘应届毕业生 线上填报说明

1.进入气象人才招聘网: zp.cmatec.cn,点击右上角"注册" 图标。

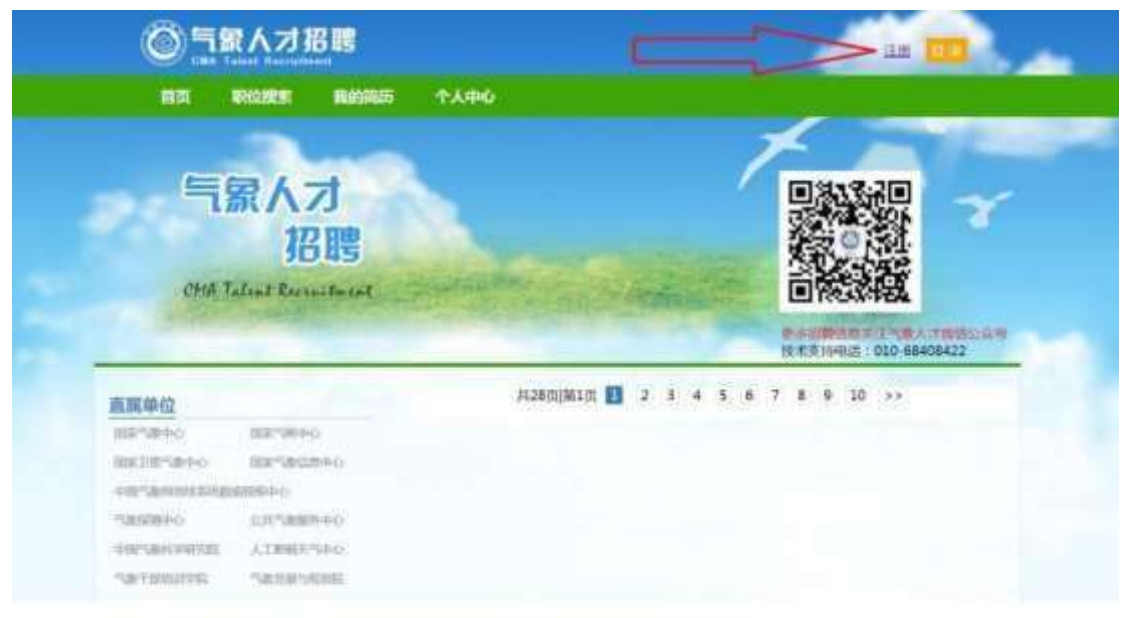

**2**.逐项输入邮箱、手机号、密码、图片验证码,并获取短信 验证码,之后点击"注册"图标。

| 注册账户                                   |        | 个人用户法           | 主册             | 1.85   |
|----------------------------------------|--------|-----------------|----------------|--------|
| 11日日日日日日日日日日日日日日日日日日日日日日日日日日日日日日日日日日日日 | 46431  | WWXX REFERENCE  |                | 1000   |
| 22 认直道写颜历模版,让你脱版而出                     | 9      | 1882-110-10     |                | 10     |
| 1 投递两历,让找工作更加原建                        | 密码:    | 10 MIN 2010/01/ | r              |        |
| -                                      | 图片输证码: | MARX INCOME     | - 69           | 361628 |
| 大王有 10                                 |        | NRA-MALES       | CARDING STREET |        |
| 2.0                                    |        | 1               | E-MI           |        |

3.点击头像,上传考生个人照片。

| 〇<br>「 家人 才 招 聘<br>MA Talent Recruitment | 首页       | 职位搜索                      | 我的简历 | 个人中心 |
|------------------------------------------|----------|---------------------------|------|------|
|                                          |          |                           |      | 4    |
| E例说明<br>② 未編章 ◇ 已編有效 ● 日編天政              |          | 81: 2022/11/10:10<br>个人信息 |      |      |
|                                          | £:*      |                           |      |      |
| 2 較育经历 * 曲生日常                            |          | •<br>• 年                  | ▼月   | * E  |
| 2 实习经历 民间                                | R:*      | •                         |      |      |
| 2 工作经历 政治東部                              | 8 : * (K | v l                       |      |      |
| ② 参与项目学术情况<br>生産                         | 8:* (i)  | •                         |      |      |

**4**.点击页面左侧的"个人信息",逐项填报右侧各项个人信息。

| 图例说明                | 5                |       | 个。 | 人信息     |    |
|---------------------|------------------|-------|----|---------|----|
| 2 *#F 🔮 B### 兽 B#E# |                  |       |    |         |    |
|                     | 姓名: 1            | •     |    |         |    |
| ○↑∧信息・ノ 只 古 心       | <b>王</b> (18): ( | 7     |    |         |    |
| 教育室の                | 曲生日期;            | 1     | ~≠ | ♥月 1    | *⊟ |
| ) 实习经历              | 民族:              | +1]   |    |         |    |
| 工作经历                | 政治国航:            |       | *  |         |    |
| 参与项目学术情况            | 生理地:             | -     | ~  |         |    |
| 发表论文情况              | 身份证号:            |       |    |         |    |
| ) 获得表彰情况            | <b>脑的状况</b> :    | •     |    |         |    |
| ) 主要特长及其他 (英语、计算机)  | 墨西极从调剂:          |       | ~  |         |    |
| 自我评价                | 个人身份类的;          | 应篇毕业生 | ~  |         |    |
| 其他需要补充说明的情况         |                  |       |    | 19 14 - |    |

5.点击页面左侧的"教育经历",逐项填报右侧专科、本科、 硕士研究生、博士研究生各阶段学习经历,一阶段学习经历专 业名称可在下拉菜单中选择,务必与毕业证书专业名称一致。 考生须在"成绩单附件"上传本人在校期间成绩单扫描件(加 盖公章版),如考生为2021、2022年毕业生,填完后,点击 "保存",然后点击"新增"填报下一阶段信息。请同时上传 本人毕业证和学位证扫描件。

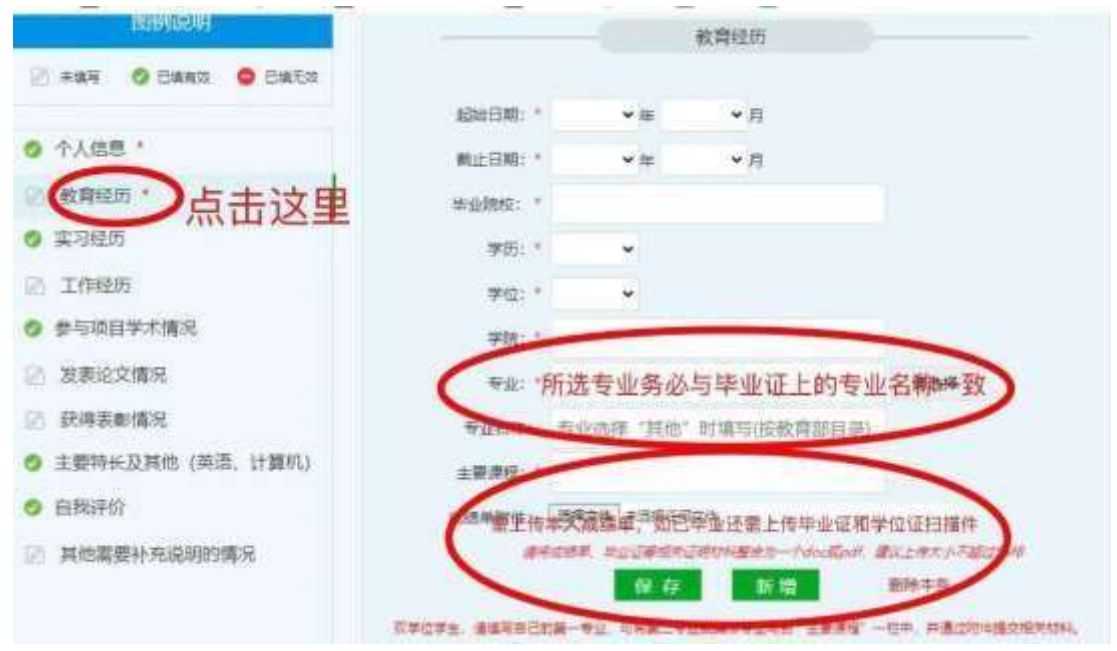

## 6.点击页面左侧的"实习经历",逐项填报实习信息。

| 10169152.091          |                        |       | 实习经历    |        |        |
|-----------------------|------------------------|-------|---------|--------|--------|
| 🖉 *#F 🥥 E#### 🕥 E#R## |                        |       |         |        |        |
|                       | #2800日期1:**            | ~ (m) | * 月     |        |        |
| > 个人信思。               | <b>新正日期</b> :          | * #   | * 月     |        |        |
| 8 教育经历*               | ()公司系称:**              |       |         |        |        |
|                       | R击这里) <sub>即明:</sub> · |       |         |        |        |
| 工作经历                  | 主要工作内容:"               |       |         |        |        |
| 参与项目学术情况              |                        |       |         |        |        |
| 发表论文情况                |                        | 18 fr | AT ALL  | WDA:3  | ·      |
| 武得裏動情況                | #@mic 11 103           | 截止目期  | 相称/公司布称 | \$1.99 | 主要工作内容 |
| 主要特长及其他(英语、计算机)       |                        |       |         |        |        |
| the statistical day   |                        |       |         |        |        |
| EB39491               |                        |       |         |        |        |

7.点击页面左侧的"工作经历",逐项填报工作信息。

| [10] [0] [0] [0] [0] [0] [0] [0] [0] [0] [ |                 |          | 工/师经0      |         |        |
|--------------------------------------------|-----------------|----------|------------|---------|--------|
| HIAN O CHARS O CHARS                       |                 |          |            |         |        |
|                                            | #iles E1901 + * | * *      | <b>с</b> н |         |        |
| 个人语思。                                      | WELL:FE1300     | w. 🖛     | - H        |         |        |
| #21間#2.05 ···                              | MMH/12404040111 |          |            |         |        |
| <b>建订程历</b>                                | 8081 : 9        |          |            |         |        |
| 1458200                                    | Staist a Breast |          |            |         |        |
| *****                                      |                 |          |            |         |        |
| 发表最全情况                                     |                 | . 60. 79 | No. 102    | 0010-11 |        |
| 获得资料情况                                     | 83388 臼 用印.     | 10011日7月 | 编码公计控制和    | 积余      | 主题工作内容 |
| 主爆特长及其他(常治、计解机)                            |                 |          |            |         |        |
| 白鸭评价                                       |                 |          |            |         |        |
| 展创建学行和说得明的情况                               |                 |          |            |         |        |
|                                            |                 |          |            |         |        |

**8**.点击页面左侧的"参与项目学术情况",逐项填报相关信息。

| 01040001                                  |             | 9.53  | 而目学术情况     |      |       |
|-------------------------------------------|-------------|-------|------------|------|-------|
| 🛛 RAH 🔮 BANK 😫 BARK                       |             |       |            |      |       |
|                                           | ADMENTS : * | ~ au  | * #        |      |       |
| > 个人信息。                                   | WILLERS:    | - AP  | <b>~</b> ∏ |      |       |
| 数算程度 *                                    | 动的名称:*      |       |            |      |       |
| 支羽堤所                                      | 本人工作:*      |       |            |      |       |
| 工作程度                                      | $\frown$    | -     | -          |      |       |
|                                           | (击这里 )      | 00 FF | N 101      | 制修牛纲 |       |
| 发表论文情况                                    | ALL STORE   | 創业日期  | . And      | 988  | 半人工作) |
| 获得美能情况                                    |             |       |            |      |       |
| 主要特长及其他(英语、计算机)                           |             |       |            |      |       |
| 自我评价                                      |             |       |            |      |       |
| and the second is not the second state of |             |       |            |      |       |
| □ 即和国家现代 300 周期的国际名                       |             |       |            |      |       |

## 9.点击页面左侧的"发表论文情况",逐项填报相关信息。

| 109(699)                                 |             | 22      | 委论文情况      |        |      |      |
|------------------------------------------|-------------|---------|------------|--------|------|------|
| ANT O CANS O CASS                        |             |         |            |        |      |      |
|                                          | 文章名称:11     |         |            |        |      |      |
| 个人信息。"                                   | 的形成物:1*     |         |            |        |      |      |
| 1 軟育程近 *                                 | 作者:         |         |            |        |      |      |
| 美羽城市                                     | 対象目標にそ      | * 20    | <b>•</b> A |        |      |      |
| ) 工作轻厉                                   |             | -       |            |        |      |      |
| 参与项目学术情况                                 |             | 197.177 | 新規         |        | 朝持主命 |      |
| 夏季论文情况 人口 弟                              | 1击这里 ) 2869 | #57     | unite:     | (17:88 |      | 发展日期 |
| 日本 日本 日本 日本 日本 日本 日本 日本 日本 日本 日本 日本 日本 日 |             |         |            |        |      |      |
| 主题特长及其他(类)造、计算机)                         |             |         |            |        |      |      |
| 直我评价                                     |             |         |            |        |      |      |
|                                          |             |         |            |        |      |      |

10.点击页面左侧"获得表彰情况",逐项填报相关信息。

| The second second                      |               |            | 诗家新闻花 |            |      |
|----------------------------------------|---------------|------------|-------|------------|------|
| C ARK O DAMA O DELLO                   |               |            |       |            |      |
|                                        | 869517        | · · · 101  | × 75  |            |      |
| 十人的里。                                  | 480 17-100 62 |            |       |            |      |
| ************************************   | 30 W1040 (*   |            |       |            |      |
| ) 実同時所                                 | 46(g.)        |            |       |            |      |
| 1.1.1.1.1.1.1.1.1.1.1.1.1.1.1.1.1.1.1. |               | -          | -     |            |      |
| - 参与国际学术编制                             |               | . CC . 77  | 11.00 | B109 21 28 |      |
| 双表记录描述 /                               | Intel         | 100 T 001G |       | NWN T      | 9414 |
| aninacarinita < 🖂 🖄                    | this II       |            |       |            |      |
| 主服(1994-35.86/m)(四(四), 11.88(FL))      |               |            |       |            |      |
|                                        |               |            |       |            |      |
| 前時時代早前                                 |               |            |       |            |      |

11.点击页面左侧的"主要特长及其他(英语、计算机)",可 填报个人特长、英语和计算机考级等相关信息。英语考级须填 报 CET-4\6 级、托福、雅思等具体成绩,计算机考级填报通过 的考试等级。

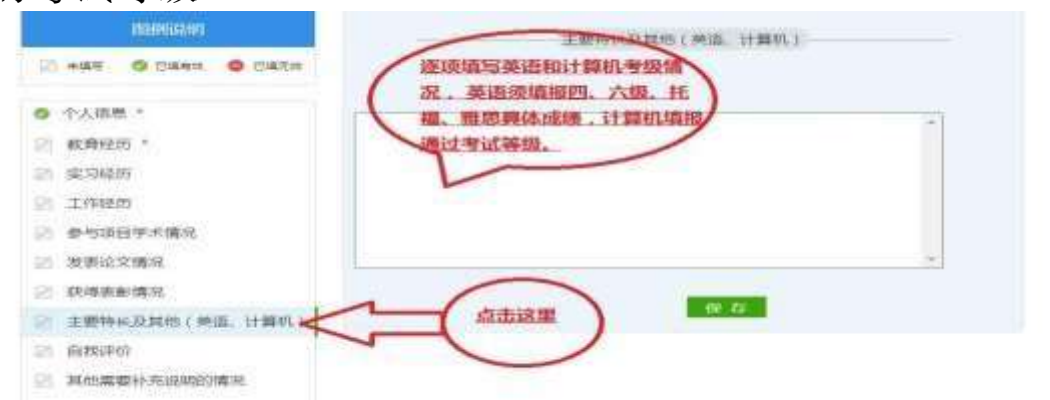

12.点击页面左侧的"自我评价",如实填报相关信息。

| (1999)63.97           |          | 自然评价    |  |
|-----------------------|----------|---------|--|
| 2 xun 😐 Ennez 😐 Ennez |          |         |  |
| > 个人信息。               | 1        |         |  |
| 2 教育运动 *              |          |         |  |
| 2 実习経历                |          |         |  |
| 2) 工作程后               |          |         |  |
| 2 参与运行学术情况            |          |         |  |
| 2) 发展论文博识             |          |         |  |
| 2) 获得表新情况             |          |         |  |
| 主要特长及其他(英语、计算机)       | $\frown$ | the day |  |
| 2 Reference           | 点击这里 )   |         |  |
| 》 其他需要补充说明的情况         |          |         |  |

13.点击页面左侧的"其他需要补充说明的情况"。

| ECHICON .            | 其他需要补充说明的情况 |
|----------------------|-------------|
| 2) *#F 🗿 Bara 😑 Bara |             |
| O 个人信息·              |             |
| 2 教育经历 *             |             |
| 9 实习经历               |             |
| 2 工作经历               |             |
| 2 参与项目学术情况           |             |
| 发表论文情况               |             |
| 一款得表彰情况              |             |
| 主要特长及其他(英语、计算机)      | (保)         |
| D ABURN              |             |
| [其始需要补充说明的情况]        | 1           |

14.点击页面上方的"职位搜索",在"单位名称"栏输入 "云南省气象局",点击页面下方的"搜工作"会出现云南省 气象部门所有招录岗位,点击意向岗位右侧的"申请",确定 后完成申报。